# Configuración de la interfaz de administración de IPv4 en switches SG350XG y SG550XG

## Objetivo

La configuración de la interfaz de administración de IPv4 es útil para administrar las direcciones IP del switch. La dirección IP se puede configurar en un puerto, un grupo de agregación de enlaces (LAG), una red de área local virtual (VLAN), fuera de banda (OOB) o una interfaz de loopback.

Para administrar un switch SG350XG o SG550XG a través de la utilidad basada en Web o la interfaz de línea de comandos (CLI), la dirección IP de administración de dispositivos IPv4 debe definirse en el puerto OOB del switch. La dirección IP del dispositivo se puede configurar manualmente o recibir automáticamente de un servidor DHCP.

En este artículo se proporcionan instrucciones sobre cómo configurar manualmente la interfaz de administración IPv4 (OOB) en el switch a través de la utilidad basada en Web.

Si no conoce los términos de este documento, consulte <u>Cisco Business: Glosario de nuevos</u> <u>términos</u>.

**Nota:** Para obtener instrucciones sobre cómo configurar la interfaz de administración de IPv4 en el switch a través de la CLI, haga clic <u>aquí</u>.

#### Dispositivos aplicables | Versión de software

- Serie SG350X | 2.3.0.130 (<u>última descarga</u>)
- Serie Sx550X | 2.3.0.130 (última descarga)

## Configuración de la interfaz de administración de IPv4

**Importante:** Cuando el switch se encuentra en modo de apilamiento con un switch en espera presente, se recomienda configurar la dirección IP como dirección estática para evitar la desconexión de la red durante un switchover de apilamiento activo. Esto se debe a que cuando el switch en espera toma el control de la pila, cuando usa DHCP, puede recibir una dirección IP diferente a la que recibió la unidad activa activada original en la pila.

### Configuración de la Dirección IPv4 en la Interfaz OOB

Paso 1. Inicie sesión en la utilidad basada en web del switch y luego elija **IP Configuration >IPv4 Management and Interfaces > IPv4 Interface**.

**Nota:** Las opciones de menú disponibles pueden variar en función del modelo de dispositivo. En este ejemplo, se utiliza SG550XG-8F8T.

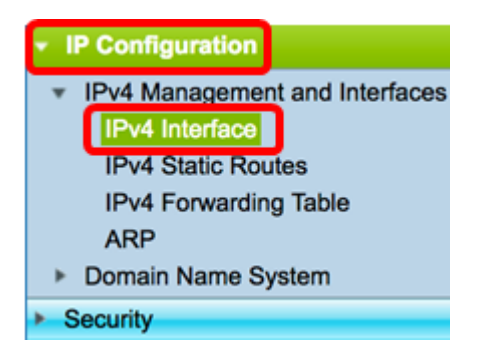

La Tabla de Interfaz IPv4 de la página de Interfaz IPv4 contiene la siguiente información:

- Interfaz: Unidad o interfaz para la que se define la dirección IP. Esto también puede ser una interfaz de loopback.
- Tipo de dirección IP: las opciones disponibles son:

- DHCP: se recibe del servidor DHCP (protocolo de configuración dinámica de host).

- Estático: ingresado manualmente. Las interfaces estáticas son interfaces no DHCP creadas por el usuario.

- Valor predeterminado: la dirección predeterminada que existe en el dispositivo de forma predeterminada, antes de que se haya realizado ninguna configuración.

- Dirección IP: dirección IP configurada para la interfaz.
- Máscara: máscara de dirección IP configurada.
- Estado: resultados de la verificación de duplicación de direcciones IP.

- Tentativo: no hay resultado final para la verificación de duplicación de direcciones IP.

- Válido: la verificación de colisión de la dirección IP se completó y no se detectó colisión de dirección IP.

- Válido duplicado: se completó la verificación de duplicación de direcciones IP y se detectó una dirección IP duplicada.

- Duplicado: se detectó una dirección IP duplicada para la dirección IP predeterminada.

- Retrasado: la asignación de la dirección IP se retrasa 60 segundos si el cliente DHCP está habilitado al inicio para dar tiempo a descubrir la dirección DHCP.

- No recibido: solo relevante para la dirección DHCP. Cuando un Cliente DHCP inicia un proceso de detección, asigna una dirección IP falsa 0.0.0.0 antes de obtener la dirección real. Esta dirección falsa tiene el estado No recibida.

**Nota:** En este ejemplo, la tabla de interfaz IPv4 contiene una entrada para la interfaz OOB que tiene una dirección IP asignada por DHCP de 192.168.100.134 con una máscara de subred 255.255.255.0.

| IPv4 Interface Table |           |                 |                 |               |        |  |  |  |
|----------------------|-----------|-----------------|-----------------|---------------|--------|--|--|--|
|                      | Interface | IP Address Type | IP Address      | Mask          | Status |  |  |  |
|                      | OOB       | DHCP            | 192.168.100.134 | 255.255.255.0 | Valid  |  |  |  |

Paso 2. Haga clic en Agregar para asignar manualmente una dirección IP estática.

| IPv4 Interface Table |           |                 |                 |               |        |  |  |  |
|----------------------|-----------|-----------------|-----------------|---------------|--------|--|--|--|
|                      | Interface | IP Address Type | IP Address      | Mask          | Status |  |  |  |
|                      | OOB       | DHCP            | 192.168.100.134 | 255.255.255.0 | Valid  |  |  |  |
|                      | Add       | Edit            | Delete          |               |        |  |  |  |

**Nota:** El botón Editar no permite configurar manualmente una dirección IP estática en el puerto OOB.

Paso 3. En el área Interfaz, haga clic en Fuera de banda.

| Interface: | 🔿 Unit | 1 \$ | Port | XG1 | ÷ |  | 1 \$ |  | 1 | ÷. | Loopback | $\odot$ | Out of Band |
|------------|--------|------|------|-----|---|--|------|--|---|----|----------|---------|-------------|
|------------|--------|------|------|-----|---|--|------|--|---|----|----------|---------|-------------|

Paso 4. Haga clic en Static IP Address en el área IP Address Type (Tipo de dirección IP).

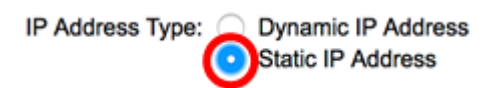

Paso 5. Ingrese la dirección IP de la interfaz OOB en el campo Dirección IP.

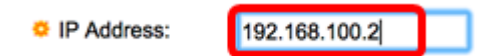

Nota: En este ejemplo, 192.168.100.2 se utiliza como la nueva dirección IP del puerto OOB.

Paso 6. Haga clic en un botón de opción del área Mask (Máscara) y, a continuación, introduzca la máscara de subred correspondiente. Las opciones son:

- Máscara de red: máscara IP para esta dirección.
- Longitud del prefijo: longitud del prefijo IPv4.

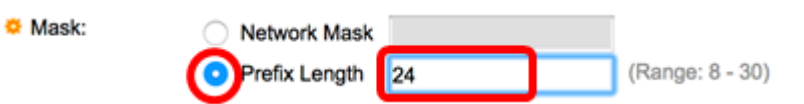

**Nota:** En este ejemplo, se elige Longitud del prefijo y se ingresa 24 en el campo correspondiente que también se traduce a la máscara de red 255.255.255.0.

Paso 7. Haga clic en Aplicar y luego haga clic en Cerrar.

| ③ 192.168.100.1        | 34/csf89ead40/                    | ipaddr/system_ipco | nf_ipinterface_a.htm                |
|------------------------|-----------------------------------|--------------------|-------------------------------------|
| Interface:             | Unit 1 ‡ Po                       | ort 🛛 🛠 🔿 🗆 LAG    | 1   VLAN 1   Loopback   Out of Band |
| IP Address Type:       |                                   |                    |                                     |
| IP Address:            | 192.168.100.2                     |                    |                                     |
| Mask:                  | Network Mask                      | 255.255.255.0      | 1                                   |
|                        | <ul> <li>Prefix Length</li> </ul> | 24                 | (Range: 8 - 30)                     |
| Apply                  | Prefix Length                     | 24                 | (Range: 8 - 30)                     |
| Waiting for 192.168.10 | 0.134                             | 7                  |                                     |

La sesión se cerrará automáticamente y la conexión al switch se perderá, ya que se aplicará la nueva dirección IP de administración en el puerto OOB.

Ahora debería haber configurado correctamente las direcciones de la interfaz de administración de IPv4 en su switch.

#### Acceso a la interfaz de administración de IPv4

Paso 1. Para acceder a la utilidad basada en Web de la interfaz, introduzca la dirección IP en el explorador Web. En este ejemplo, se ingresa 192.168.100.2.

| O Not Secure | 192.168.100.2/ | sf89ead40/config/log_off_page.htm |              |             |              |  |  |
|--------------|----------------|-----------------------------------|--------------|-------------|--------------|--|--|
| սիսիս Տ      | witch          |                                   |              |             |              |  |  |
| cisco        |                | Application:                      | Switch Manag | ement 🛟     |              |  |  |
|              |                | Username:                         | cisco        |             |              |  |  |
|              |                | Password:                         |              |             |              |  |  |
|              |                | Language:                         | English \$   |             |              |  |  |
|              |                |                                   | Log In       | Secure Brow | sing (HTTPS) |  |  |
|              |                |                                   |              |             |              |  |  |

Paso 2. Inicie sesión en la utilidad basada en web del switch y luego elija **IP Configuration >IPv4** Management and Interfaces > IPv4 Interface.

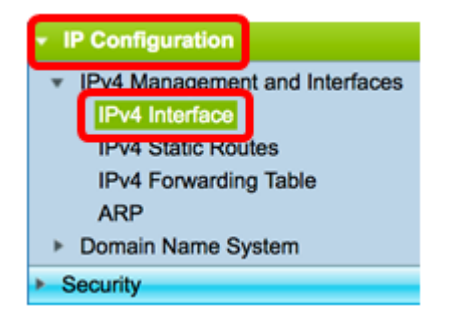

La tabla de interfaz IPv4 debe mostrar la dirección IP actualizada del OOB y mostrar estática como el tipo de dirección IP.

Paso 3. (Opcional) Haga clic en **Guardar** para guardar la configuración en el archivo de configuración de inicio.

|                                   | ⊗ Save                 | cisco Lan     | guage: English |        |  |  |  |  |
|-----------------------------------|------------------------|---------------|----------------|--------|--|--|--|--|
| Port 10G Stackable Managed Switch |                        |               |                |        |  |  |  |  |
| IPv4 Interface                    |                        |               |                |        |  |  |  |  |
| IPv4 Routing:                     | IPv4 Routing: 🗹 Enable |               |                |        |  |  |  |  |
| Apply Cancel                      |                        |               |                |        |  |  |  |  |
| IPv4 Interface                    | IPv4 Interface Table   |               |                |        |  |  |  |  |
| Interface                         | IP Address Type        | IP Address    | Mask           | Status |  |  |  |  |
| OOB                               | Static                 | 192.168.100.2 | 255.255.255.0  | Valid  |  |  |  |  |
| Add                               | Edit                   | Delete        |                |        |  |  |  |  |

Paso 4. (Opcional) Para acceder a la CLI de la interfaz de switch configurada, introduzca la dirección IP en el cliente que esté utilizando. En este ejemplo, se utiliza PuTTY.

**Nota:** Asegúrese de que el ordenador está conectado a la misma VLAN que la interfaz del switch. En este ejemplo, se ingresa 192.168.100.2.

| 🕵 PuTTY Configuration                                                                                                    | ? ×                                                                                                    |
|----------------------------------------------------------------------------------------------------|----------------------------------------------------------------------------------------------------|
| PuTTY Configuration Category: Category: Category: Consistent of the set of the set of th | ? × Basic options for your PuTTY session Specify the destination you want to connect to Host Name (or IP address) Port 192.168.100.2 Connection type: ○ Raw ○ Telnet ○ Rlogin  SSH ○ Serial Load, save or delete a stored session Saved Sessions Default Settings Load Save Delete |
|                                                                                                    | Sa <u>v</u> e<br>Delete                                                                                                    |
| About Help                                                                                                    | Close window on exit:<br>Always Never Only on clean exit<br>Open Cancel                                                                                                    |

Se debe tener acceso a la CLI del switch.

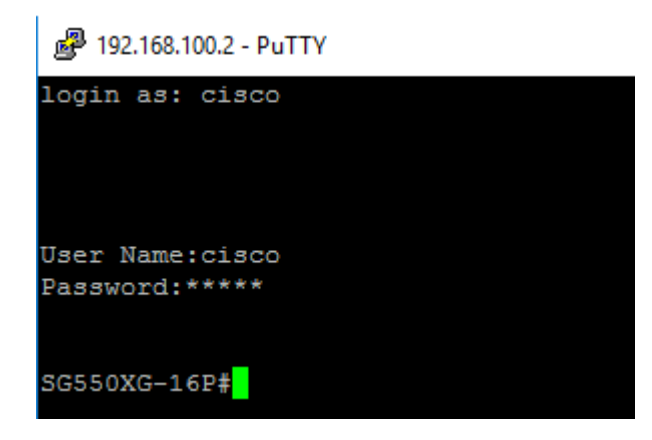

Ahora debería haber accedido correctamente a la utilidad basada en Web o a la CLI del switch mediante la dirección de interfaz de administración de IPv4.

## Ver un vídeo relacionado con este artículo...

Haga clic aquí para ver otras charlas técnicas de Cisco